Curso 2024-2025

Reconocimiento de itinerancias del profesorado de religión competencia del Ministerio de Educación, Formación Profesional y Deportes

# **PROCEDIMIENTO DE SOLICITUDES**

CURSO 2024-2025

MINISTERIO DE EDUCACIÓN, FORMACIÓN PROFESIONAL Y DEPORTES

## SOLICITUD DE ITINERANCIAS

El plazo de presentación de solicitudes para el reconocimiento de itinerancias del profesorado de religión competencia del Ministerio de Educación, Formación Profesional y Deportes permanecerá abierto desde el **20 de junio del año de referencia.** 

Las solicitudes se cumplimentarán, en todos sus extremos, y se presentarán telemáticamente a través de la Sede Electrónica del Ministerio de Educación, Formación Profesional y Deportes.

Cualquier duda relativa al procedimiento de solicitud puede consultarla a través del siguiente correo electrónico: <u>itinerancia.religion@educacion.gob.es.</u>

# Identificación electrónica

Para una identificación electrónica segura y poder registrar de manera electrónica su solicitud, es necesario disponer de alguno de los siguientes métodos de identificación:

- ✓ Certificado electrónico
- ✓ DNIe
- ✓ Usuario Cl@ve pin (AEAT)\*
- ✓ Usuario Cl@ve permanente (SS)\*
- \* No pueden haberse registrado mediante una carta de invitación

Está disponible toda la información necesaria para la obtención del certificado digital de empleado público en la intranet del Departamento:

Servicios proporcionados por la SGTIC - Certificado digital:

https://intranet.educacion.gob.es/mis-servicios-electronicos/sgtic/certificado-digital.html

Para información sobre la plataforma Cl@ve https://clave.gob.es/clave\_Home/clave.html

# Presentación de Solicitudes, Documentación y Registro por Sede Electrónica

### PRESENTACIÓN

Las solicitudes se presentarán, telemáticamente a través de la sede electrónica del Ministerio de Educación y Formación Profesional, entrando en el siguiente enlace:

https://sede.educacion.gob.es/sede/login/inicio.jjsp?idConvocatoria=1739

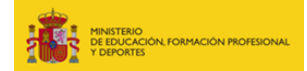

Al entrar se nos presenta la siguiente pantalla y debemos identificarnos en la Sede Electrónica mediante la plataforma Cl@ve, pulsando sobre el botón Acceder como se indica a continuación.

| GOBENNO<br>DE ESPINA<br>VERONA                    | Sede electrónica                                                                                                    |
|---------------------------------------------------|----------------------------------------------------------------------------------------------------|
| Solicitud para el recono<br>Formación Profesional | радасски, сопласки Ростеновату рерогез<br>pocimiento de itinerancias del profesorado de religión competencia del Ministerio de Educación,<br>y Deportes е изё |
| Información convocatoria                          |                                                                                                    |
|                                                   | Acceso como interesado                                                                                                    |
|                                                   | Clove Con cleve - Información<br>(DNie/Certificado electrónico, Clêve pin, Clêve permanente, Cludadanos UE)                                                   |
|                                                   |                                                                                                    |

En la siguiente pantalla debe elegir el método de acceso. Se puede utilizar cualquiera de las opciones disponibles (ver apartado identificación electrónica), siempre que disponga del certificado o este dado de alta en la plataforma, pulsando de nuevo en Acceder.

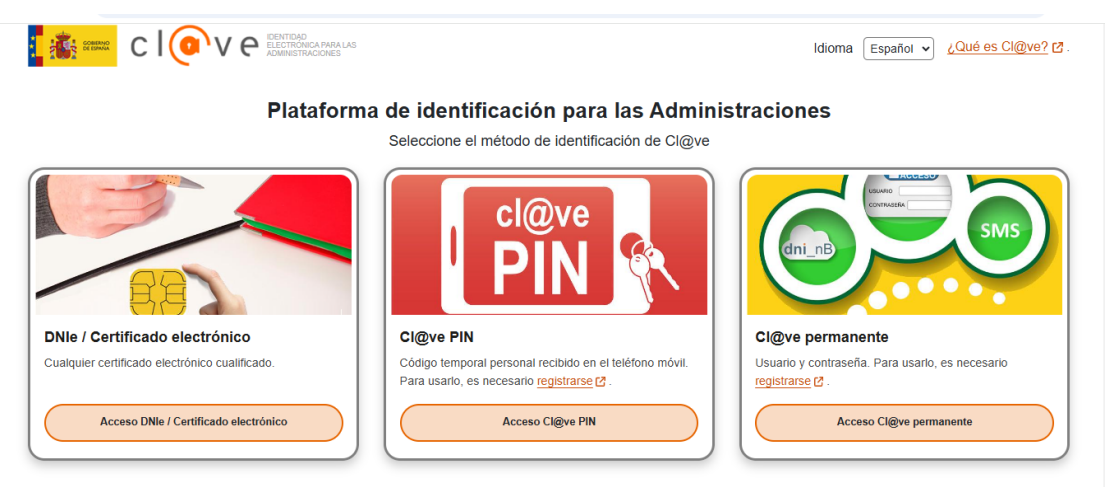

La identificación se realizará automáticamente si no han transcurrido más de 60 minutos desde su última identificación.

En el caso de certificado o DNIe, nos pedirá la selección del mismo o el pin si lo tuviese habilitado.

En el caso de Cl@ve pin o Cl@ve permanente, nos pedirán los datos habituales para la identificación por estas opciones.

| Segurida   | Seguridad de Windows X                                 |  |  |
|------------|--------------------------------------------------------|--|--|
| Confi      | rmar certificado                                       |  |  |
| El sitio p | pasarela-ident.clave.gob.es necesita tus credenciales: |  |  |
| [2]        | GIRONDA DIAZ ANA - DNI 76131873X                       |  |  |
| L          | Emisor: AC Sector Público                              |  |  |
|            | Válido desde: 14/09/2021 hasta 14/09/2024              |  |  |
|            | certificado                                            |  |  |
|            | Cruitado                                               |  |  |
|            | Aceptar Cancelar                                       |  |  |
|            |                                                        |  |  |

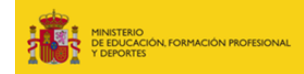

Una vez identificados pasaremos a la pantalla de tramite restringido y nos solicitará la clave e introduciremos la palabra:

#### Itineraprofreg

En caso de que ya estuviéramos registrados, pasaremos directamente a la pantalla de tramite restringido y nos solicitará la clave.

Esta clave solo nos la pide la primera vez, cuando no tenemos creada una solicitud.

| Sede Electrónica - Ministerio de Educación, Formación Profesional y Deportes                                                                           |
|----------------------------------------------------------------------------------------------------|
| Solicitud para el reconocimiento de itinerancias del profesorado de religión competencia del Ministerio de Educación, Formación Profesional y Deportes |
| Antes de cumplimentar la solicitud, consulte la ayuda del trámite (enlace que se encuentra en la parte superior izquierda de la página).               |
| Para el acceso a este trámite es necesario introducir una clave de acceso al mismo TRÁMITE DE ACCESO RESTRINGIDO                                       |
| Clave de Acceso:  Clave de Acceder                                                                                                    |

Una vez introducida la clave nos da acceso a la convocatoriaa, y durante el plazo de presentación de solicitudes, se dispondrá de la opción de crear una solicitud pulsando sobre el botón "Nueva solicitud".

En caso de no estar habilitado, puede <u>crear una incidencia</u> mediante el enlace "Gestionar incidencia", que será atendida por los gestores.

| GOBIERNO<br>DE ESPINA<br>DE ESPINA<br>V DEPORTES                                               | Sede electrónica                                                                                                    |
|------------------------------------------------------------------------------------------------|----------------------------------------------------------------------------------------------------|
|                                                                                                |                                                                                                    |
| Frámites y Servicios                                                                           |                                                                                                    |
| Información convocatoria 🝘                                                                     | Para tramitar cualquier incidencia durante el proceso de presentación y gestión posterior de la solicitud                                                                             |
| Solicitud para el reconocimient<br>Educación, Formación Profesio<br>Fase actual : Presentación | o de itinerancias del profesorado de religión competencia del Ministerio de<br>onal y Deportes Ν3 ä<br>Plazo:                                                                         |
| Nueva solicitud Clicamos sobr<br>el periodo de                                                 | e "Nueva solicitud" para crear un nuevo formulario de solicitud. Sólo se podrá acceder durante<br>presentación de solicitudes establecido y una única solicitud anual por solicitante |
|                                                                                                | Número total de solicitudes: 1                                                                                                    |

Cada solicitante, **solo dispondrá de una única solicitud anual**, para la presentación, aportación de nueva documentación o subsanación.

Al pinchar en nueva solicitud le lleva a la siguiente pantalla donde empezará a cumplimentar su solicitud, para ello deberá contar con toda la documentación necesaria disponible y debidamente digitalizada (horarios del profesorado, certificados de los centros ...)

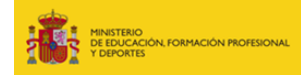

## DATOS Y DOCUMENTACIÓN DE LA SOLICITUD

#### 1. SOLICITANTE

1

Los datos del solicitante se recogen del usuario de la sede electrónica, por lo que no podrán modificarse.

|                                                                                             | Interesado: ESPAÑOL ESPAÑOL, JUAN - 12123123F                     | F - gestsoldistribucion@educacion.gob.es - 6666666666 N1 🙎 💷 E       |
|---------------------------------------------------------------------------------------------|-------------------------------------------------------------------|----------------------------------------------------------------------|
| formación convocatoria 🕐                                                                    |                                                                   | Lista de solicitudes Cerrar sesión                                   |
| olicitud para el reconocimiento<br>ormación Profesional y Deporte                           | de itinerancias del profesorado de religión co<br>es              | ompetencia del Ministerio de Educación,                              |
|                                                                                             | Guardar                                                           | (*)Datos de carácter obligatorio                                     |
| Índice de la solicitud                                                                      |                                                                   | 1 2 3 Siguiente 🔅                                                    |
| Solicitud                                                                                   |                                                                   |                                                                      |
| Solicitante                                                                                 |                                                                   | Aparecerán sus datos                                                 |
| Tipo documento (*)                                                                          | DNI                                                               | precargados del                                                      |
| Documento (*)                                                                               | 12123123F                                                         | registro en Sede                                                     |
| Nombre (*)                                                                                  | JUAN                                                              | Electrónica NO SON                                                   |
| Primer apellido                                                                             | ESPAÑOL                                                           | MODIFICABLES                                                         |
| Segundo apellido                                                                            | ESPAÑOL                                                           | MIODINICADELS                                                        |
| Comunidad Autónoma Ayuda 🥹                                                                  | Buscar Limpiar                                                    |                                                                      |
| Provincia Ayuda 🚱                                                                           | Buscar Limpiar                                                    |                                                                      |
| Localidad Ayuda 🕑                                                                           | Buscar Limpiar                                                    |                                                                      |
| Código Postal                                                                               |                                                                   |                                                                      |
| Domicilio (*)                                                                               |                                                                   |                                                                      |
| IBAN cuenta bancaria (24 caracteres sin<br>espacios ni guiones comenzando por ES<br>Ayuda 😧 | (*)                                                               | iIMPORTANTE!<br>Este será s                                          |
| Datos de comunicación a efec                                                                | tos de notificación por comparecencia                             | contacto, s                                                          |
| Estos datos se utilizarán a la hora de e<br>modificarse si es necesario                     | establecer comunicación con los solicitantes. Por defecto se carg | an con los datos de registro del usuario, pero puede Ocurre igual co |
| Correo electrónico de cortesía (*) Ayuda                                                    | gestsoldistribucion@educacion.gob.es                              |                                                                      |
| Teléfono contacto (*)                                                                       | 666666666                                                         | modificable                                                          |

Deberemos rellenar el resto de los datos que se solicitan

**IMPORTANTE**: todos los campos que aparezcan con un asterisco (\*) son de obligatorio cumplimento. Si no se cumplimentan la plataforma no dejará avanzar o finalizar la solicitud y aparecerá un mensaje indicando los campos que faltan por cumplimentar.

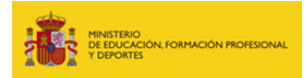

#### 2. DATOS PROFESIONALES

A continuación, se cumplimentará todo lo relativo a los "Datos Profesionales"

| Datos profesionales    |   | Se indicará el puesto<br>que ocupaba y la |
|------------------------|---|-------------------------------------------|
| Grupo profesional      |   | Comunidad                                 |
| Comunidad Autónoma (*) |   | Autonoma y provincia                      |
| Provincia (*)          | J | itinerancia.                              |

Se refieren al puesto de destino en el que se encontraba en el momento de solicitar la ltinerancia.

#### 3. INFORMACIÓN LOPD

En cuanto al **"Información LOPD**" informa sobre que sus datos serán incorporados al tratamiento denominado "Reconocimiento de itinerancias del profesorado de religión", cuyo responsable es la Subdirección General de Personal del Ministerio de Educación y Formación Profesional. La finalidad es, únicamente, la tramitación de las solicitudes de Indemnización por Educación para el personal del MEFP destinado en puestos del Exterior.

| cumplimiento de la normativa de protección                                                                                                    | de dates personales, la informames que sus dates será                                                                                   |                                                                                                    |
|----------------------------------------------------------------------------------------------------|----------------------------------------------------------------------------------------------------|----------------------------------------------------------------------------------------------------|
| econocimiento de itinerancias del profesorado o<br>rmación Profesional y Deportes (c/ Alcalá 34, 280<br>finalidad es la tramitación de las solicitudes de In | de religión", cuyo responsable es la Subdirección General<br>171-Madrid).<br>Idemnización por Educación para el personal del MEFPD par  | n incorporados al tratamiento denominado<br>i de Personal del Ministerio de Educación,<br>a el profesorado de religión. |
| ede ejercitar sus derechos de acceso, rectificaci<br>jeto de decisiones basadas únicamente en el<br>esencialmente en las oficinas de registro o por cor      | ón, supresión y portabilidad de sus datos, de limitación y op<br>I tratamiento automatizado de sus datos, cuando proced<br>rreo postal. | osición a su tratamiento, así como a no ser<br>an, en la sede electrónica del Ministerio,                               |
|                                                                                                    |                                                                                                    | Pinchar                                                                                                    |
| -                                                                                                    |                                                                                                    | en                                                                                                    |
| Indice de la solicitud                                                                                                    | 1 2 3 Siguiente                                                                                                    | siguient                                                                                                    |
|                                                                                                    |                                                                                                    | e para                                                                                                    |
|                                                                                                    | Guardar                                                                                                    | pasar a                                                                                                    |
|                                                                                                    |                                                                                                    | rellenar                                                                                                    |
|                                                                                                    |                                                                                                    | la                                                                                                    |
|                                                                                                    |                                                                                                    |                                                                                                    |

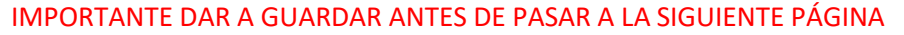

4. CENTROS (Página 2)

De forma predeterminada la solicitud viene con un apartado para incluir la información de un solo centro, no obstante, podrá cumplimentar en una misma solicitud tantos apartados como centros a los que itinere.

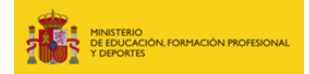

Si quiere incluir dos o más centros, deberá pulsar sobre el botón **"Pulse Añadir para incorporar un nuevo Centro dónde imparte clases"**.

|                                                                                                    |                                                                                                    | (*              | )Datos de carácter obligatorio |
|----------------------------------------------------------------------------------------------------|----------------------------------------------------------------------------------------------------|-----------------|--------------------------------|
|                                                                                                    | Guardar                                                                                                    |                 |                                |
| Îndice de la solicitud                                                                                               | «Anterior 1 2 3 Siguiente                                                                                                    |                 |                                |
| Itinerancias                                                                                                    |                                                                                                    |                 |                                |
| Pulse ,                                                                                                    | Añadir para incorporar un nuevo Centro dónde imparte clases                                                                                                    | Centro + Añadir | Titulo                         |
| Centro                                                                                                    |                                                                                                    |                 | 觉 Eliminar                     |
| Tipo de centro                                                                                                    | ~                                                                                                    |                 |                                |
| Buscador de centro (*) Ayuda 😵                                                                                       |                                                                                                    |                 |                                |
| Centro de destino no registrado o pe<br>Si no encuentra el centro en el busca<br>En caso de elegir Colegio Rural Agi | rteneciente a un Colegio Rural Agrupado (CRA):<br>dor, seleccione la opción OTRO y complete la información correspondiente.<br>upado, indique los centros dependientes del CRA donde realiza la itineranc | ia.             |                                |

En tipo de centro abrir el desplegable y elegir entre las opciones:

| Índice de la solicituo                                                                                                    | d «Ant                                                                                   | erior 1                              | 2 3                        | Siguiente                         | •                 |            |  |            |
|----------------------------------------------------------------------------------------------------|------------------------------------------------------------------------------------------|--------------------------------------|----------------------------|-----------------------------------|-------------------|------------|--|------------|
| Itinerancias                                                                                                    | Pulse Añadir para incorporar un nuevo                                                    | Centro d                             | lónde im                   | parte clases                      | Centro            | ✔ + Añadir |  | Título     |
| Centro                                                                                                    |                                                                                          |                                      |                            |                                   |                   |            |  | 🗊 Eliminar |
| Tipo de centro<br>Buscador de centro (*)<br>Buscar Limpiar C<br>Centro de destino no re<br>Si no encuentra el cent<br>En caso de elegir Cole | olegio de Educación Infantil y Primaria<br>iolegio Rural Agrupado<br>tro tipo de centros | lo (CRA)<br>plete la ii<br>es del Cl | :<br>nformacić<br>RA donde | n correspondi<br>realiza la itine | ente.<br>erancia. |            |  | ]          |

Ahora pinchamos en Buscar y se abrirá una nueva pantalla para buscar el centro en el que se itineró

| Centro                                                                                                    | 🗊 Eliminar |
|----------------------------------------------------------------------------------------------------|------------|
| Tipo de centro Colegio de Educación Infantil y Primaria 🗸                                                                           |            |
| Buscador de centro (*) Ayuda 🖗  Buscar) Lempiar  Centro de destino no registrado o perfeneciente a un Colegio Rural Agrupado (CRA): |            |

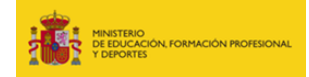

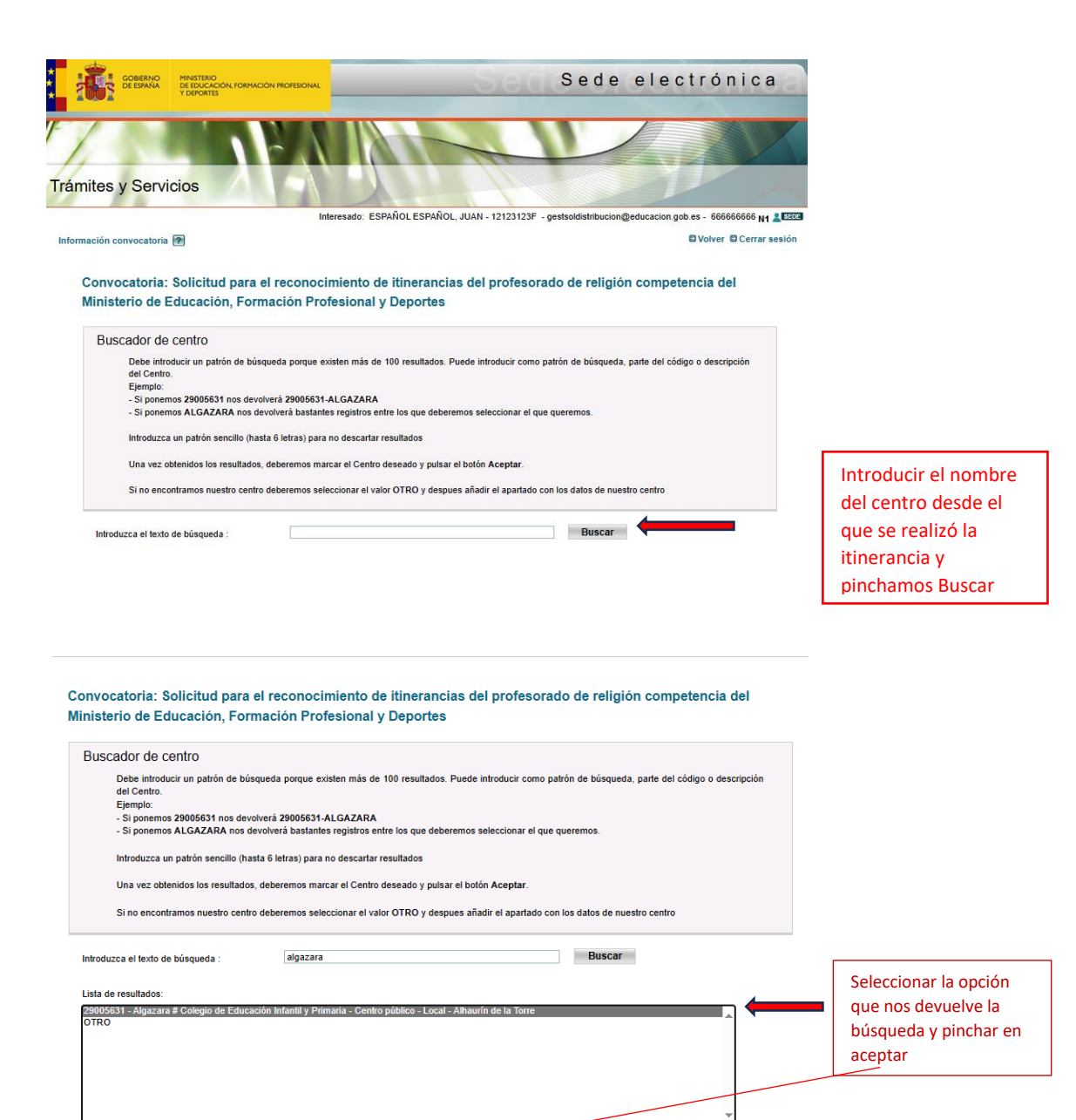

Aceptar

4

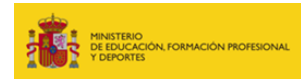

Solicitud para el reconocimiento de itinerancias del profesorado de religión competencia del Ministerio de Educación, Formación Profesional y Deportes

|                                                                                       | Guardar                                                                                                    |            |                                                      |
|---------------------------------------------------------------------------------------|----------------------------------------------------------------------------------------------------|------------|------------------------------------------------------|
| İndice de la solicitud                                                                | ≪:Anterior 1 2 3 Siguiente::>>>>>>>>>>>>>>>>>>>>>>>>>>>>>>>>>>                                                                                                    |            |                                                      |
| Itinerancias                                                                          |                                                                                                    | Titulo     |                                                      |
|                                                                                       | Pulse Añadir para incorporar un nuevo Centro dónde imparte clases Centro 🗸 🕂 Añadir                                                                                           |            |                                                      |
| Centro                                                                                |                                                                                                    | 🗊 Eliminar |                                                      |
| Tipo de centro Co                                                                     | legio de Educación Infantil y Primaria ✔                                                                                                    |            |                                                      |
| Buscador de centro (*) Ayur<br>Buscar Limpiar 2900563<br>Centro de destino no registr | da 😧<br>1 - Algazara # Colegio de Educación Infantil y Primaria - Centro público - Local - Alhaurín de la Torre<br>rado o perteneciente a un Colegio Rural Agrupado (CRA):    |            |                                                      |
| Si no encuentra el centro en<br>En caso de elegir Colegio F                           | n el buscador, seleccione la opción OTRO y complete la información correspondiente.<br>Rural Agrupado, indique los centros dependientes del CRA donde realiza la itinerancia. |            | Añadir las localidades si se                         |
|                                                                                       |                                                                                                    |            | trata de un CRA o CPR<br>mencionando cuál es la sede |

(\*)Datos de carácter obligatorio

Realizamos la misma operación con el resto de los centros a los que se itinere

**IMPORTANTE:** En el caso de que el centro sea un CRA o CPR solamente indicaremos un centro y dentro del recuadro las localidades a las que se itinera y cuál es la sede del CRA o CPR. Si además se itinera a un CEIP o a otro CRA o CPR habrá que añadir un nuevo centro.

#### 5. DATOS DE LOS DESPLAZAMIENTOS (Página 2)

Rellenamos los datos del vehículo que se utiliza normalmente en los desplazamientos:

| Datos de los desplazamientos                           |  |  |  |
|--------------------------------------------------------|--|--|--|
| Vehículo propio en el que realiza los desplazamientos: |  |  |  |
| - Matrícula (*)                                        |  |  |  |
| - Marca (*)                                            |  |  |  |
| - Modelo (*)                                           |  |  |  |

En descargue la plantilla a cumplimentar, pinchamos en Pulse aquí y se descarga la plantilla de Excel de la Comunidad Autónoma en la que se ha itinerado que corresponde con la seleccionada en la página 1 en Datos profesionales.

| Descargue la plantilla  | Pulse aquí     |                                      |
|-------------------------|----------------|--------------------------------------|
| a cumplimentar          |                |                                      |
| Ayuda 😧                 |                |                                      |
| - Adjunte el archivo de | Elegir archivo | No se ha seleccionado ningún archivo |
| - Adjunte et archivo de | Elegii archivo | No se na seleccionado hingun archivo |
| itinerancias (*) Ayuda  |                |                                      |

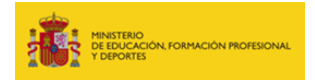

Y se abrirá la siguiente pantalla:

|                                             |                                             |                                |                                        |                                             |                                                     |                                             |                                           |                         |                                      |                                                   |                                                      |                                         |                                    |                          |                  |          |               | Pi           | ncha         | r en        | De            | scar          | gar a                | arch               | ivo      |             |                    |
|---------------------------------------------|---------------------------------------------|--------------------------------|----------------------------------------|---------------------------------------------|-----------------------------------------------------|---------------------------------------------|-------------------------------------------|-------------------------|--------------------------------------|---------------------------------------------------|------------------------------------------------------|-----------------------------------------|------------------------------------|--------------------------|------------------|----------|---------------|--------------|--------------|-------------|---------------|---------------|----------------------|--------------------|----------|-------------|--------------------|
| Hemos   Hemos   Mod   Archivo   Mod   V   V | abierto el an<br>elo-itineran<br>nicio Inse | chivo par<br>cias-202<br>ertar | a que se vi<br>14-2025-ar<br>Compartii | aa de forma<br>ndaluc-a<br>r Diseño<br>12 v | rápida y ser<br>Solo visual<br>de página<br>A° A° I | cilla directa<br>Ización<br>Fórmul<br>N K S | imente en Mi<br>v<br>ias Datos<br>È als D | icrosoft Edg<br>Revisar | pe. Elija Desc<br>r Vista<br>△ ∨ △ ヽ | argar archiv<br>Bu<br>Ayuda<br>Y A <sup>a</sup> E | o si desea us<br>uscar herran<br>Dibujo<br>E- V EP A | arlo más ad<br>tientas, ayu<br>Justar 📧 | telar<br>addi (mucha<br>Combinar v | Descarge<br>o más (Alt + | e archève<br>e Q |          | <b>~</b> ~8 ∣ | <b>⊡</b> × # | × 8 ×        | क्रे ४ द    | <b>8</b> ∼ ⊕× | [Ω cor<br>2 × | mentarios ]<br>@ ~ 🐨 | × Veuska<br>∨ Q, v | ción V 🛛 | රා Editor ග | ×<br>©<br>Na copia |
|                                             |                                             | B                              |                                        |                                             | E                                                   | F                                           | G                                         | н                       | 1                                    | L                                                 | к                                                    | L                                       | M                                  | N                        | o<br>ITINEJ      | P        | م<br>2024-202 | R<br>5 ANDA  | s<br>LUCÍA   | т           | U             | v             | w                    | x                  | ¥        | z           |                    |
| 3 NOM                                       | BRE Y AI                                    | PELLI                          | DOS DE                                 | LPROF                                       | ESOR/A:                                             |                                             |                                           |                         |                                      |                                                   |                                                      |                                         |                                    |                          |                  |          |               |              |              |             |               |               |                      |                    |          |             |                    |
| 5                                           |                                             |                                |                                        | LU                                          | NES NES                                             |                                             |                                           |                         |                                      | MA                                                | RTES                                                 |                                         |                                    |                          |                  | MIER     | COLES         |              |              |             |               | JUI           | EVES                 |                    |          | 1           |                    |
| 6 ITINER<br>JORN<br>7 KMS,                  | ANCLA<br>AD.4<br>DEL                        |                                |                                        |                                             |                                                     |                                             |                                           |                         |                                      |                                                   |                                                      |                                         |                                    |                          |                  |          |               |              |              |             |               |               |                      |                    |          |             |                    |
| IIINES                                      | AKIU                                        |                                | DÍ                                     | ASTECTIV                                    | 05                                                  |                                             | KMAIES                                    |                         | D                                    | ASLECTE                                           | VOS                                                  |                                         | KMAIES                             |                          | D                | ASLECTIV | 05            |              | KMAIES       |             | D             | ASLECTIV      | 105                  |                    | KMAIES   |             |                    |
| SEPTIE                                      | MBRE                                        | _                              | _                                      | 16                                          | 23                                                  | 30                                          | 0.00                                      |                         | 10                                   | 17                                                | 24                                                   |                                         | 0.00                               |                          | 11               | 18       | 25            |              | 0            |             | 12            | 19            | 26                   |                    | 0.00     |             | -                  |
| 10 OCTUB                                    | RE                                          | 7                              | 14                                     | 21                                          | 28                                                  |                                             | 0,00                                      | 1                       | 8                                    | 15                                                | 22                                                   | 29                                      | 0,00                               | 2                        | 9                | 16       | 23            | 30           | 0            | 3           | 10            | 17            | 24                   | 31                 | 0,00     | 4           | 1                  |
| 11 NOVIEN                                   | IBRE                                        | 4                              | 11                                     | 18                                          | 25                                                  |                                             | 0,00                                      | 5                       | 12                                   | 19                                                | 26                                                   |                                         | 0,00                               | 6                        | 13               | 20       | 27            |              | 0            | 7           | 14            | 21            | 25                   |                    | 0,00     |             | 1                  |
| 12 DICIEM                                   | BRE                                         | 2                              |                                        | 16                                          |                                                     |                                             | 0,00                                      | 3                       | 10                                   | 17                                                |                                                      |                                         | 0,00                               | 4                        | 11               | 18       |               |              | 0            | 5           | 12            | 19            |                      |                    | 0,00     |             | 1                  |
| 13 ENERO                                    |                                             |                                | 13                                     | 20                                          | 27                                                  |                                             | 0,00                                      |                         | 14                                   | 21                                                | 28                                                   |                                         | 0,00                               |                          | 8                | 15       | 22            | 29           | 0            |             | 9             | 16            | 23                   | 30                 | 0,00     |             | 1                  |
| 14 FEBRES                                   | tO                                          | 3                              | 10                                     | 17                                          | 24                                                  |                                             | 0,00                                      | 4                       | 11                                   | 18                                                | 25                                                   |                                         | 0,00                               | 5                        | 12               | 19       | 26            |              | 0            | 6           | 13            | 20            |                      |                    | 0,00     | 7           | 1                  |
| 15 MARZO                                    |                                             | 3                              | 10                                     | 17                                          | 24                                                  | 31                                          | 0,00                                      | 4                       | 11                                   | 18                                                | 25                                                   |                                         | 0,00                               | 5                        | 12               | 19       | 26            |              | 0            | 6           | 13            | 20            | 27                   |                    | 0,00     | 7           | 1                  |
| 16 ABRIL                                    |                                             | 7                              |                                        | 21                                          | 28                                                  |                                             | 0,00                                      | 1                       | 8                                    |                                                   | 22                                                   | 29                                      | 0,00                               | 2                        | 9                |          | 23            | 30           | 0            | 3           | 10            |               | 24                   |                    | 0,00     | 4           | 1                  |
| 17 MAYO                                     | _                                           | 5                              | 12                                     | 19                                          | 26                                                  |                                             | 0,00                                      | 6                       | 13                                   | 20                                                | 27                                                   |                                         | 0,00                               | 7                        | 14               | 21       | 28            |              | 0            |             | 8             | 15            | 22                   | 29                 | 0,00     |             |                    |
| 18 00.00                                    |                                             | 2                              | 9                                      | 10                                          | 23                                                  |                                             | 0,00                                      | 3                       | 10                                   | 17                                                | -                                                    | -                                       | 0,00                               | •                        |                  | 10       | _             |              | 0            |             | 12            | 19            | -                    | -                  | TOTAL    | C NIL ON I  | TROST              |
| 15                                          |                                             |                                |                                        |                                             |                                                     |                                             |                                           |                         |                                      |                                                   |                                                      |                                         |                                    |                          |                  |          |               |              |              |             |               |               |                      |                    | TOTAL    | C RILO III  |                    |
| 21                                          |                                             |                                |                                        |                                             |                                                     |                                             |                                           |                         |                                      |                                                   |                                                      |                                         |                                    |                          |                  |          |               |              |              |             |               |               |                      |                    |          |             |                    |
| 22                                          | Inici                                       | a: 10 de 1                     | entiembre (                            | le 2024                                     |                                                     |                                             | Navidad: 23                               | de diciemb              | ce de 2024 a (                       | 6 da enero da                                     | 2025                                                 |                                         |                                    |                          |                  |          |               |              | 7 de ener    | o de 2025   | 1             |               |                      |                    |          |             |                    |
| 23 Curso es                                 | colar:<br>Fina                              | liza: 23 d                     | e junio de 2                           | 025                                         | Vacacione                                           | s escolares:                                | Semana San                                | ta: 14 a 20 o           | fe abril de 20                       | 25                                                |                                                      |                                         | Ausencias                          |                          |                  |          | Dias no       | lectivos:    | 27 de febre  | ero de 2025 | 1             |               |                      |                    |          |             |                    |
| 24                                          |                                             |                                |                                        |                                             |                                                     |                                             |                                           |                         |                                      |                                                   |                                                      |                                         | -                                  |                          |                  |          |               |              | 2 de may     | o de 2025   | 1             |               |                      |                    |          |             |                    |
| 25                                          |                                             |                                |                                        |                                             |                                                     |                                             |                                           |                         |                                      |                                                   |                                                      |                                         |                                    |                          |                  |          |               |              |              |             | ]             |               |                      |                    |          |             |                    |
| 26                                          |                                             |                                |                                        |                                             |                                                     |                                             |                                           |                         |                                      |                                                   |                                                      |                                         | _                                  |                          |                  |          |               |              |              |             |               |               |                      |                    |          |             |                    |
| 27                                          | (                                           | EIP/CR                         | А                                      |                                             |                                                     | 0                                           | tres                                      |                         |                                      | Festivos                                          | nacionales:                                          |                                         |                                    | Festivos a               | utonômicos:      | 1        |               | Festivos p   | rovinciales: |             |               | Festivo       | s locales:           |                    |          |             |                    |
| 28                                          |                                             |                                |                                        |                                             |                                                     |                                             |                                           |                         |                                      | 12 de octs                                        | sbre de 2024                                         |                                         |                                    | 28 de feb                | rero de 2025     | _        |               |              |              |             |               |               |                      |                    |          |             |                    |
| 29                                          |                                             | _                              |                                        |                                             |                                                     |                                             |                                           |                         |                                      | 1 de novier                                       | mbre de 202                                          | 4                                       | -                                  |                          |                  |          |               |              |              |             |               |               |                      |                    |          |             |                    |
| an 4                                        |                                             | _                              | _                                      | _                                           |                                                     | _                                           | _                                         | _                       |                                      | E de dirien                                       | nhra da 202                                          | 4                                       |                                    |                          |                  |          |               |              |              |             |               |               |                      |                    |          |             |                    |
| < > =                                       | C Hoja1                                     |                                |                                        |                                             |                                                     |                                             |                                           |                         |                                      |                                                   |                                                      |                                         |                                    |                          |                  |          |               |              |              |             |               |               |                      |                    |          |             |                    |
|                                             |                                             |                                |                                        |                                             |                                                     |                                             |                                           |                         |                                      |                                                   |                                                      |                                         |                                    |                          |                  |          |               |              |              |             |               |               |                      |                    |          |             |                    |

Descargamos el archivo en el pc y pasamos a rellenarlo.

Abrimos en nuestro pc el Excel que corresponde a la Comunidad Autónoma en que se itinera y pasamos a rellenar los siguientes apartados:

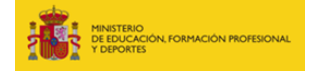

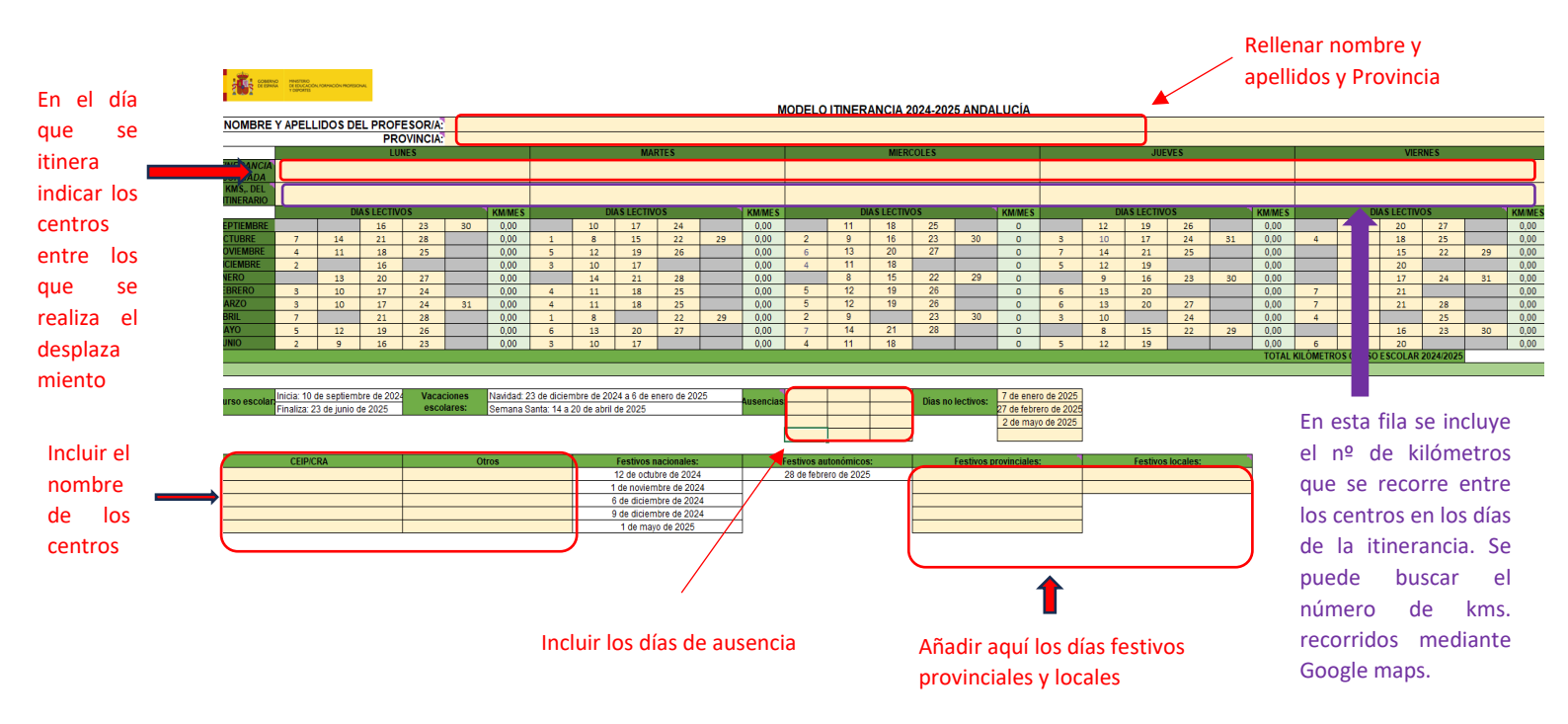

Una vez se hayan rellenado todos los datos, habrá que borrar de la tabla los días que no se haya itinerado ya sea por festividad, día no lectivo, ausencia justificada o injustificada.

*Ejemplo: Profesor/a que itinera los martes y recorre 20 km entre los centros, tiene una ausencia el día 12 de noviembre y es festivo el 11 de febrero. Excel:* 

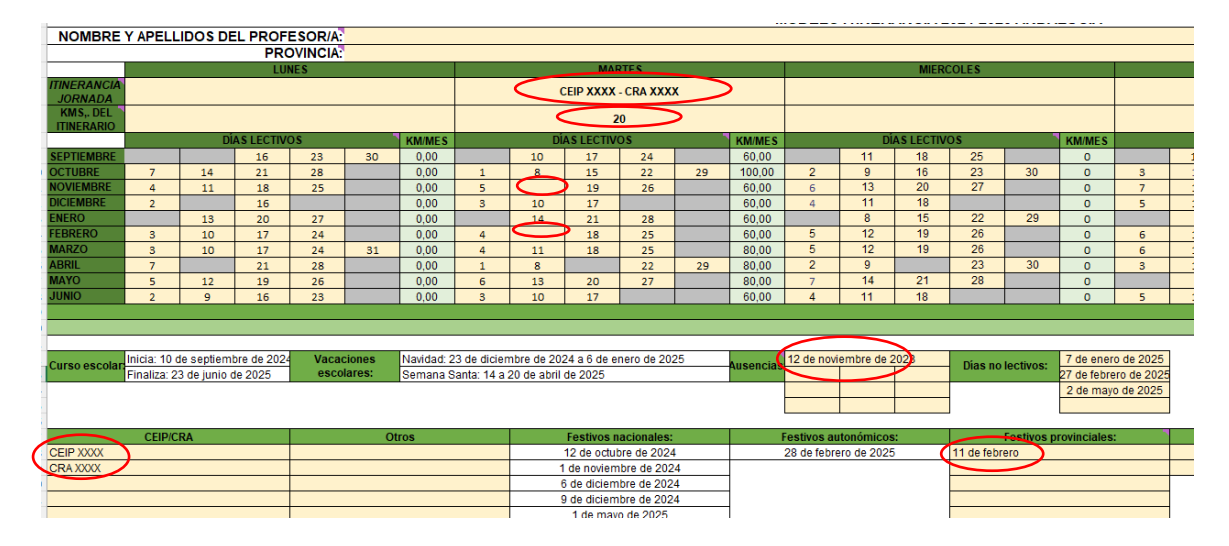

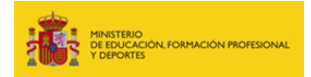

Una vez se haya terminado de rellenar el Excel, se guarda en el pc y se adjunta seleccionando "Elegir archivo"

| Descarque la pla                    | antilla Pulse aquí          |                               |
|-------------------------------------|-----------------------------|-------------------------------|
| a cumplimentar                      |                             |                               |
| Ayuda 😧                             |                             |                               |
|                                     |                             |                               |
| <ul> <li>Adjunte el arch</li> </ul> | ivo de Elegir archivo No se | ba seleccionado ningún archiv |

Pinchar aquí para seleccionar subir el archivo de nuestro pc

**IMPORTANTE:** deberá **GUARDAR** siempre su solicitud para evitar perder los datos introducidos hasta el momento.

Al guardar y darle a siguiente en la siguiente pantalla le aparecerá un mensaje indicando que la acción de guardar se ha realizado correctamente. Si hay aspectos que corregir se enumerarán en este mensaje

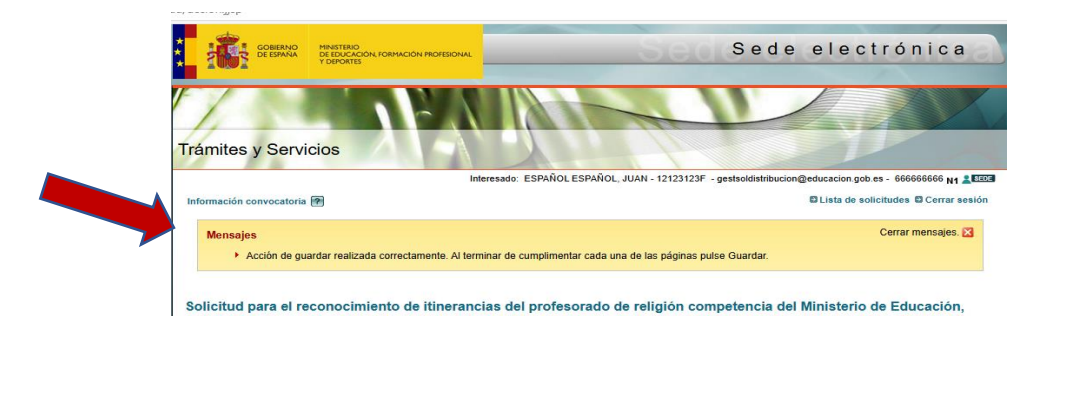

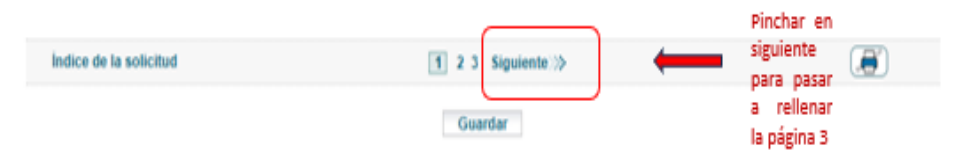

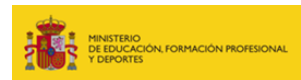

## 6. DOCUMENTACIÓN APORTADA (Página 3)

Solicitud para el reconocimiento de itinerancias del profesorado de religión competencia del Ministerio de Educación, Formación Profesional y Deportes

(\*)Datos de carácter obligatorio

|                                                                                                    | Guardar                                             |  |
|----------------------------------------------------------------------------------------------------|-----------------------------------------------------|--|
| Índice de la solicitud                                                                                                    | «Anterior 1 2 3                                     |  |
| Oocumentación aportada                                                                                                    |                                                     |  |
| Jocumentos aportada por el solicita                                                                                                    | inte                                                |  |
| Horario firmado por la dirección de cada centro<br>*)                                                                                                    | Firegir archivo Nose ha seleccionado ningún archivo |  |
| Certificado de días festivos del curso escolar<br>solicitado y de faltas de asistencias<br>permisos/licencias) firmado por la dirección de<br>cada centro (*) | Elegir archivo No se ha seleccionado ningún archivo |  |
| Calendario escolar del curso solicitado (*)                                                                                                    | Elegir archivo No se ha seleccionado ningún archivo |  |
| Certificado de no pago por parte del centro (*)                                                                                                    | Elegir archivo No se ha seleccionado ningún archivo |  |
| Certificado de días de asistencia a claustro,<br>reparación de actividades, días no lectivos<br>inicio y fin del periodo escolar) (*)                         | Elegir archivo No se ha seleccionado ningún archivo |  |
| Îndice de la solicitud                                                                                                    | ≪ Anterior 1 2 3                                    |  |
|                                                                                                    | Guardar                                             |  |

#### DOCUMENTOS JUSTIFICATIVOS DEL SOLICITANTE

Por último, en este apartado se adjuntará la documentación necesaria para justificar los datos aportados.

|               |        | - Horario firmado por la dirección de cada centro: Se trata de los horarios entregados |
|---------------|--------|----------------------------------------------------------------------------------------|
|               |        | al profesor/a al inicio de curso o tras cualquier modificación, debidamente firmado    |
|               |        | por la dirección de cada centro, donde se especifica la jornada lectiva y no lectiva   |
|               |        | impartida por el profesor en los centros en los que trabaja, tanto en jornada continua |
|               | $\neg$ | como en jornada partida.                                                               |
| Documentación |        | - Certificado de días festivos y de faltas de asistencia firmado por la dirección de   |
| ODIIgatoria   |        | cada centro                                                                            |
|               |        | - Calendario escolar del curso solicitado                                              |
|               |        | - Certificado de no pago por parte de cada centro                                      |

- Certificado de asistencia a claustros, preparación de actividades, días no lectivos

Para adjuntar los documentos deberá pulsar en el botón "elegir archivo" y así, accederá a la carpeta donde tenga guardada la documentación donde pulsará en el botón "abrir" para seleccionarla.

**IMPORTANTE:** cuando se adjunten los documentos será necesario dar a **GUARDAR** para asegurarnos que se han subido correctamente

Aparecerá un mensaje al inicio de la pantalla indicando que se ha guardado correctamente la solicitud.

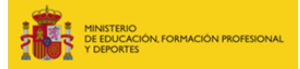

En caso de que haya algo que no se haya cumplimentado o se haya cumplimentado de forma errónea se indicará en este mismo mensaje para que lo subsane y vuelva a guardar.

**IMPORTANTE:** se recomienda guardar la solicitud al terminar cada uno de los pasos que hemos visto hasta ahora. Si no pudiera cumplimentar la solicitud hasta el final puede guardar y cerrar sesión para continuar en otro momento.

Cuando acceda de nuevo a la sede electrónica en la página principal tendrá las siguientes opciones:

- Ver solicitud: accederá a la solicitud pero no podrá modificar ningún campo de la misma.
- **Modificar solicitud**: Accederá a la solicitud y podrá continuar por donde lo haya dejado o modificar algún campo en caso de que sea preciso.
- Confirmar: Si finalizó toda la solicitud y quiere darle registro se accederá a la pantalla para confirmar la solicitud. Se explicará en el siguiente apartado del manual.

| Solid                              | citud para el reconocimiento de itineranc<br>cación, Formación Profesional y Deporte | cias del profesorado de religión competencia del Ministerio de<br>IS N1 2003 |
|------------------------------------|--------------------------------------------------------------------------------------|------------------------------------------------------------------------------|
|                                    | Fase actual : Presentación Plazo : 25/10                                             | 0/2024 hasta                                                                 |
| N                                  | Jeva solicitud                                                                       |                                                                              |
|                                    | ١                                                                                    | Número total de solicitudes: 1                                               |
|                                    | Solicitante: ESPAÑOL ESPAÑOL JUAN - 1212312                                          | 3F                                                                           |
|                                    | Código solicitud:                                                                    | Estado: En borrador                                                          |
|                                    | Fecha creación: 29/01/2025 10:13:53                                                  | Fecha confirmación:                                                          |
|                                    | Fecha registro:                                                                      | Fecha Inicio Plazo: 30/01/2025                                               |
|                                    | Fecha última modificación: 29/01/2025 13:36:40                                       | D                                                                            |
|                                    | Observaciones:                                                                       |                                                                              |
|                                    |                                                                                      |                                                                              |
|                                    | Ver solicitud Modificar solicitut 🗳 Confir                                           |                                                                              |
|                                    |                                                                                      | Para finalizar y dar<br>registro a la solicitud                              |
| NO puede modificar<br>la solicitud | Podrá modificar y<br>continuar con la<br>solicitud                                   |                                                                              |

# CONFIRMACIÓN Y REGISTRO DE LA SOLICITUD

Una vez cumplimentado todos los campos anteriores y habiendo guardado correctamente la solicitud (sin que aparezca ningún mensaje que indique la necesidad de modificar campos anteriores), para que su solicitud pueda ser tramitada, es necesario pulsar en "confirmar" para registrarla electrónicamente.

Al pulsar le indicará el siguiente mensaje que le indica cómo proceder.

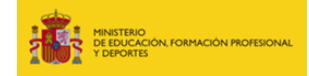

| mación convocatoria 🕐                                                                                   | Cista de solicitudes 🖨 Gestionar incidencia 🛱 Cerrar sesión |
|----------------------------------------------------------------------------------------------------|-------------------------------------------------------------|
| Mensajes                                                                                                | Cerrar mensajes. 🔀                                          |
| Si ha completado la solicitud, en el apartado "Cómo proceder" se le indica cómo proseguir con           | i el trámite.                                               |
| icitud para el reconocimiento de itinerancias del profesorado de religión mación Profesional y Deportes | competencia del Ministerio de Educación,                    |
| Si ha completado toda la información de su solicitud, puede confirmarla para presentarla por reg        | Jistro, con el siguiente botón Confirmar                    |
|                                                                                                    | (*)Datos de carácter obligatorio                            |
| Guardar                                                                                                 |                                                             |

En caso de que esté seguro de que todo se ha realizado correctamente pulse en "Confirmar".

En el momento en que se haya confirmado la solicitud le llegará un correo electrónico, a la dirección indicada en sus datos personales, indicándole que se ha confirmado correctamente y que precisa darle registro electrónico para que pueda ser tramitada correctamente.

Una vez pulsado "confirmar", le aparecerá la siguiente pantalla donde le da información sobre el resumen digital de su solicitud y le indica la necesidad de "registrar electrónicamente":

| nites y Servicios                                                                                                    | I Aleman II                                                                          |
|----------------------------------------------------------------------------------------------------|--------------------------------------------------------------------------------------|
| Interesado: ESPA                                                                                                    | ROL ESPAROL, JUAN - 12123123F - gesteoidatribucion@educacion.gob.es - 666666666 N1 1 |
| misción convocatoria 🛞                                                                                                    | E Lista de solicitudes E Cerrar sesión                                               |
| Mensajes                                                                                                    | Cerrar mensajes. 🔀                                                                   |
| Resumen digital 12cc5a2ad9bdb710d4f69d9ac1366fc95ec723     Para mayor información para sobre el siguiente enjace: "acerca | Ib54fbcd127918bbcf657b786eb<br>del Resumen digital generado"                         |
|                                                                                                    |                                                                                      |
|                                                                                                    |                                                                                      |
| icitud RIPR/00003                                                                                                    |                                                                                      |
| icitud RIPR/00003<br>Cómo proceder                                                                                        |                                                                                      |
| icitud RIPR/00003<br>Cómo proceder<br>Para que tença efecto administrativos, debe registrar electrónicame                 | nnte su saicibut utilizando en el siguiente botón                                    |

Como puede comprobar el estado ha cambiado:

| Solicitante:                             |                                                |
|------------------------------------------|------------------------------------------------|
| Código solicitud: IEPE/00010             | Estado: Confirmada pendiente de registrar      |
| Fecha creación: 28/12/2021 10:59:04      | Fecha confirmación: 21/01/2022 11:06:06        |
| Fecha registro:                          | Fecha última modificación: 21/01/2022 11:10:03 |
| Observaciones:                           |                                                |
|                                          |                                                |
| Ver solicitud Registrar electrónicamente | Ver histórico                                  |

Al pulsar en "**registrar electrónicamente**" le aparecerá la siguiente pantalla donde le indica la necesidad de contar con **Certificado Digital** o estar registrado en la **plataforma Cl@ve** (véase pág. 1 de este manual).

Pulse en "Registro electrónico":

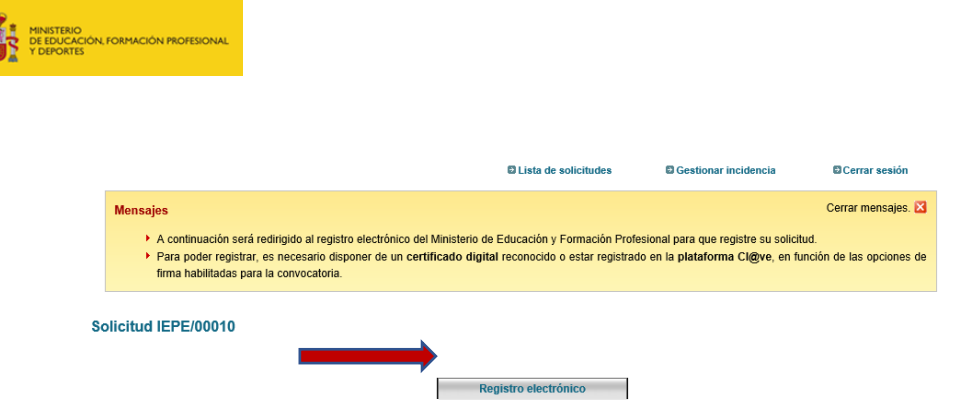

Le aparecerá una pantalla con toda la información de su solicitud y una casilla donde al pulsar accederá al proceso de firma.

| Sede electrónica                                                                                                    |          |
|----------------------------------------------------------------------------------------------------|----------|
| Registro electrónico                                                                                                    |          |
| Proceso de firma electrónica                                                                                                  |          |
|                                                                                                    | () Ayuda |
| Información de la documentación y descarga de adjuntos<br>Datos                                                               |          |
| CNII :                                                                                                    |          |
| NOMERE :                                                                                                    |          |
| NÚMERO DE SOLICIUD: IEPE/00010                                                                                                |          |
| Advaloi indemnizacion por iducecion para personal en el Exterior<br>ORGANO AL GUE SE DIRIGE: Subdirección General de Personal |          |
| <                                                                                                    |          |
| Ficheros adjuntos                                                                                                    |          |
|                                                                                                    |          |

En caso de que no esté seguro de continuar con el trámite podrá "cancelar el proceso de registro".

A continuación, le aparecerán tres opciones de firma:

- @firma: para utilizar con certificado digital
- Cl@ve Firma: precisa estar registrado en la plataforma Cl@ve
- Firma fácil: precisa estar registrado en la plataforma Cl@ve

| Proceso de firma el | lectrónica                                                                                                    |                                                                                                    |                                                                                                    |  |
|---------------------|----------------------------------------------------------------------------------------------------|----------------------------------------------------------------------------------------------------|----------------------------------------------------------------------------------------------------|--|
| Seleo               | ccione el procedimiento de f                                                                                              | irma                                                                                                    |                                                                                                    |  |
|                     |                                                                                                    | Cancelar el proceso de firma                                                                                                    |                                                                                                    |  |
|                     |                                                                                                    |                                                                                                    |                                                                                                    |  |
|                     | <b>e</b> firma                                                                                                    | clove                                                                                                    | A                                                                                                    |  |
|                     | Firma en cliente con @Firma                                                                                               | Firma en nube con Cl@ve Firma                                                                                                    | Firma fácil                                                                                                    |  |
|                     | Firma electrónica mediante certificados<br>electrónicos almacenados en el navegador<br>o en un dispositivo criptográfico. | Firma electrónica mediante certificado<br>electrónico centralizado, almacenado y<br>custodiado por la Administración Pública.<br>Requiere registro previo en Cl@ve<br>Permanente. | Delegación de la firma electrónica en el<br>Ministerio, tras la expresión de la voluntad y<br>consentimiento del interesado. Requiere<br>poder identificarse mediante la plataforma<br>Cl@ve. |  |
|                     | Aunda                                                                                                    | Aundo                                                                                                    | c l @ v e                                                                                                    |  |

Procederá a firmar electrónicamente para que quede correctamente registrada su solicitud. *Ejemplo de pantallas al firmar con Certificado Digital:* 

| 1001                                                                                                    | MINISTERIO<br>DE EDUCACIÓN<br>Y FORMACIÓN PROFESIONAL                                                                                                    | Sede electronica                                |                                        |                                                                                                    |                                                                                                    |
|----------------------------------------------------------------------------------------------------|----------------------------------------------------------------------------------------------------|-------------------------------------------------|----------------------------------------|----------------------------------------------------------------------------------------------------|----------------------------------------------------------------------------------------------------|
| Registro electrónico                                                                                                    |                                                                                                    |                                                 |                                        |                                                                                                    |                                                                                                    |
| Proceso de fi                                                                                                    | irma electrónic                                                                                                    | a                                               |                                        |                                                                                                    |                                                                                                    |
|                                                                                                    | Firma en cliente co                                                                                                    | n @Firma (Tiene 2 intentos)                     |                                        |                                                                                                    | 1                                                                                                    |
|                                                                                                    | Datos que se van a                                                                                                    | firmar:                                         |                                        |                                                                                                    |                                                                                                    |
|                                                                                                    | DNI: 76131873X                                                                                                    |                                                 |                                        |                                                                                                    | ~                                                                                                    |
|                                                                                                    | NONBRE: ANA ULRON                                                                                                    | ON DIAL                                         |                                        |                                                                                                    |                                                                                                    |
|                                                                                                    | NUMERO DE SOLICIU                                                                                                    | D: IEPE/00010                                   |                                        |                                                                                                    |                                                                                                    |
|                                                                                                    | OPGINO BL OFF OF                                                                                                    | DIDIGE: Subdivección Cororal                    | de Dersonal                            |                                                                                                    |                                                                                                    |
|                                                                                                    | ORGANO AL QUE SE I                                                                                                    | DIRIGE, SubulleCCION General                    | ne tersoner                            |                                                                                                    |                                                                                                    |
|                                                                                                    |                                                                                                    |                                                 |                                        |                                                                                                    |                                                                                                    |
|                                                                                                    | Ficheros adjuntos                                                                                                    | (1):                                            |                                        |                                                                                                    |                                                                                                    |
|                                                                                                    | 1 Titulo: Solic                                                                                                    | itud.mml                                        |                                        |                                                                                                    |                                                                                                    |
|                                                                                                    | Huella digital (SH                                                                                                    | es<br>A-512):<br>Sff401cf7b97650a7b1a1aa6637771 | 19#d00066657he9e0h6he97007h-05         | 27a0200000442246276adbffrab0rdadf                                                                                                    | 24ado57a                                                                                                    |
|                                                                                                    | 110001101000110                                                                                                    |                                                 |                                        |                                                                                                    |                                                                                                    |
|                                                                                                    |                                                                                                    | 🛃 Firmar 📑 Desi                                 | cargar original 🤊 Volver a la selecció | ón de procedimiento                                                                                                    |                                                                                                    |
|                                                                                                    |                                                                                                    |                                                 |                                        |                                                                                                    |                                                                                                    |
|                                                                                                    |                                                                                                    |                                                 |                                        |                                                                                                    |                                                                                                    |
|                                                                                                    |                                                                                                    |                                                 |                                        |                                                                                                    |                                                                                                    |
|                                                                                                    |                                                                                                    | 2                                               |                                        |                                                                                                    |                                                                                                    |
|                                                                                                    |                                                                                                    |                                                 |                                        |                                                                                                    |                                                                                                    |
| Internet Explorer                                                                                                    |                                                                                                    | ×                                               |                                        |                                                                                                    |                                                                                                    |
| Internet Explorer                                                                                                    | este sitio web para abrir ur                                                                                                    |                                                 |                                        | Dialogs de seguridad del almacén Wind                                                                                                    | 201                                                                                                    |
| Internet Explorer<br>/Desea permitir<br>en el equipo?                                                                                                    | este silio web para abrir un                                                                                                    | x programa                                      |                                        | Dialoge de seguridad del almacén Wind                                                                                                    | 201                                                                                                    |
| Internet Explorer<br>Lossa permitir<br>en el equipo<br>De: sede.ed<br>Procens: Autórin                                                                                                    | este silio web para abrir un<br>lucacion.gob.es<br>18                                                                                                    | 1 programa                                      |                                        | Dialogo de seguridad del almacén Wind<br>Seleccione un certificado<br>Confirme el certificado polsava                                                | in Acestar S no es este el cartificado que de                                                                                                    |
| Internet Explorer<br>(Desea permitir<br>en el equipo)<br>De: sede oc<br>Program: AutoFirr<br>Dirección: of firma://                                                                                                    | este silio web para abrir un<br>Jucacion gob.es<br>18<br>Vign/?                                                                                                    | x<br>1 programa                                 |                                        | Daloge de seguridad del almacen Wind<br>Seleccione un certificado<br>Confirme el certificado pulsaro<br>usar pulse Cancelar.                         | ons 💋 🖬 🕼                                                                                                    |
| Internet Explorer<br>2. (Desea permitir<br>c) el equipo?<br>De: sede.ec<br>Program: AutoFirm<br>Dirección stimma//<br>fileid-7-<br>C)Prequirtar semp                                                                                                    | este silio web para abrir un<br>kucacion.gob.es<br>na<br>kign/?<br>ITP3ptEQEDriffyinx1&rtserviet<br>vartes de abrir este tipo de dire                                                                                     | →https ↓                                        |                                        | Daloge de seguridad del almacter Wind<br>Seleccione un certificade<br>Continne el certificado pulsare<br>una public Cancilar.                        | ons<br>Diagonal de la contificado que de<br>Aceptar. Si no es este el contificado que de                                                                |
| Internet Explorer<br>(Dessa permitir<br>c. dessa permitir<br>dessa construction<br>Dessa construction<br>Dessa const | este altio web para abrir un<br>Aucacion gob es<br>na<br>Vigor,?<br>1179piEGEDriffyinn1ärtseniet<br>e antes de abrir este Ipo de dre<br>Permite                                                                           | ×<br>programa<br>-https v<br>codn<br>Concetar   |                                        | Dilloge de regurded de almoster Wind<br>Seleccione un certificade<br>Confere el e certificade pulsare<br>usar pulse Cancelar.                        | bort<br>Do Aceptar. Si no es este el certificado que de<br>Nationa. Uter: forma y autenticación.                                                        |
| Internet Explorer<br>Coses permitir<br>De sedo ad<br>Pogana: AutoFirr<br>Dirección: afirma/<br>Minda-F-<br>Prepurtar siempo                                                                                                    | este altio web para abrir un<br>fucación gob es<br>na<br>hayan,<br>riPapicQEDriffyinxi furtseniet<br>es antes de abrie este lipo de dre<br>Pembir                                                                         | <pre>&gt;http:  Concetur</pre>                  |                                        | Dibloge de expandad de almanter Wind<br>Seleccione un certificade<br>Confirme el cuatificado publican<br>unar public Canolitar.                      | Notion Liber Firms y substitución .<br>10202 Ners Le Marcelon .<br>10202 Ners Le Marcelon .<br>10202 Ners Le Marcelon .                                 |
| Internet Explorer                                                                                                    | este atilo web para abrir un<br>fucación gob os<br>na<br>tign?<br>ProjECEDriffyins l'artseniet<br>Pembr<br>e artes de abrir este top de dre<br>Pembr<br>e para abrir un programa puedo<br>eb para abrir un programa puedo | -http:  Coodar aw cordie                        |                                        | Etiloge de seguidad det divaces Wied<br>Seleccione un certificado<br>Confirme el certificado pulsare<br>una pulse Cancelar.<br>Etilogue de cancelar. | not<br>do Aceptar. Si no es este el certificado que de<br>hadros, Usar forma y adentecación.<br>2021 Hares 1400/2020<br>col se concendes del actificado |

Una vez se ha realizado la firma aparecerá en la siguiente pantalla el nº de solicitud con la que ha quedado registrada, deberá pulsar a "*Continuar con el trámite*" para volver a la pantalla principal de gestión de solicitudes.

| Sede electrónica                                                                                                    |                                   |
|----------------------------------------------------------------------------------------------------|-----------------------------------|
| Registro electrónico                                                                                                    |                                   |
| Proceso de firma electrónica                                                                                                    |                                   |
|                                                                                                    | Ayuda     Copias de justificantes |
| Solicitud 411104 registrada con éxito.                                                                                                    |                                   |
| Descarga del justificante con CSV: <u>45/47/288883/080253327168</u><br>Puede anotar este número para futuras consultas o guardar una copia del justificante pulsando el enlace del identificador.<br>¿ <u>Jute sel CSV</u> @ |                                   |
|                                                                                                    |                                   |

**IMPORTANTE**: Es necesario descargarse el CSV que proporciona toda la información sobre el resgistro realizado, fundamentalmente la fecha del mismo.

En el momento en que se haya registrado la solicitud le llegará un correo electrónico, indicándole que el registro se ha realizado correctamente.

Por último, al pulsar sobre "continuar con el trámite", lellevará a la pantalla principal donde podrá comprobar que su solicitud ha cambiado de estado a "registrada".

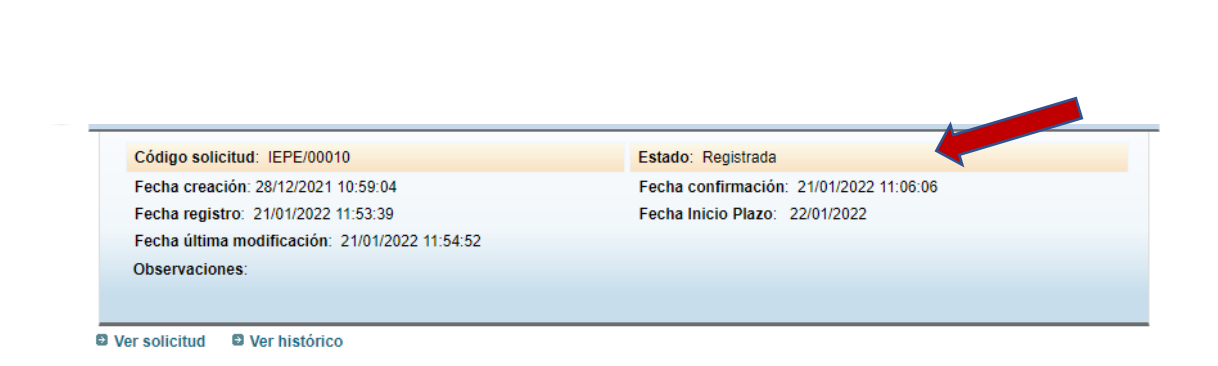

En este momento se notificará a la Subdirección General de Personal que su solicitud se ha registrado y se iniciará la tramitación de la misma.

Todos los cambios que se produzcan en la solicitud se le comunicarán mediante correo electrónico y podrá gestionarlo mediante sede electrónica.